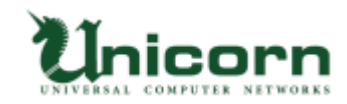

## miyasuku Game インストール手順

※google Chrome を使用しています。

※バージョンアップの場合は、インストールの前に miyasuku Game を終了してください。

1.miyasuku ホームページの「miyasuku Game のご紹介」の「ダウンロード」ボタンを押して

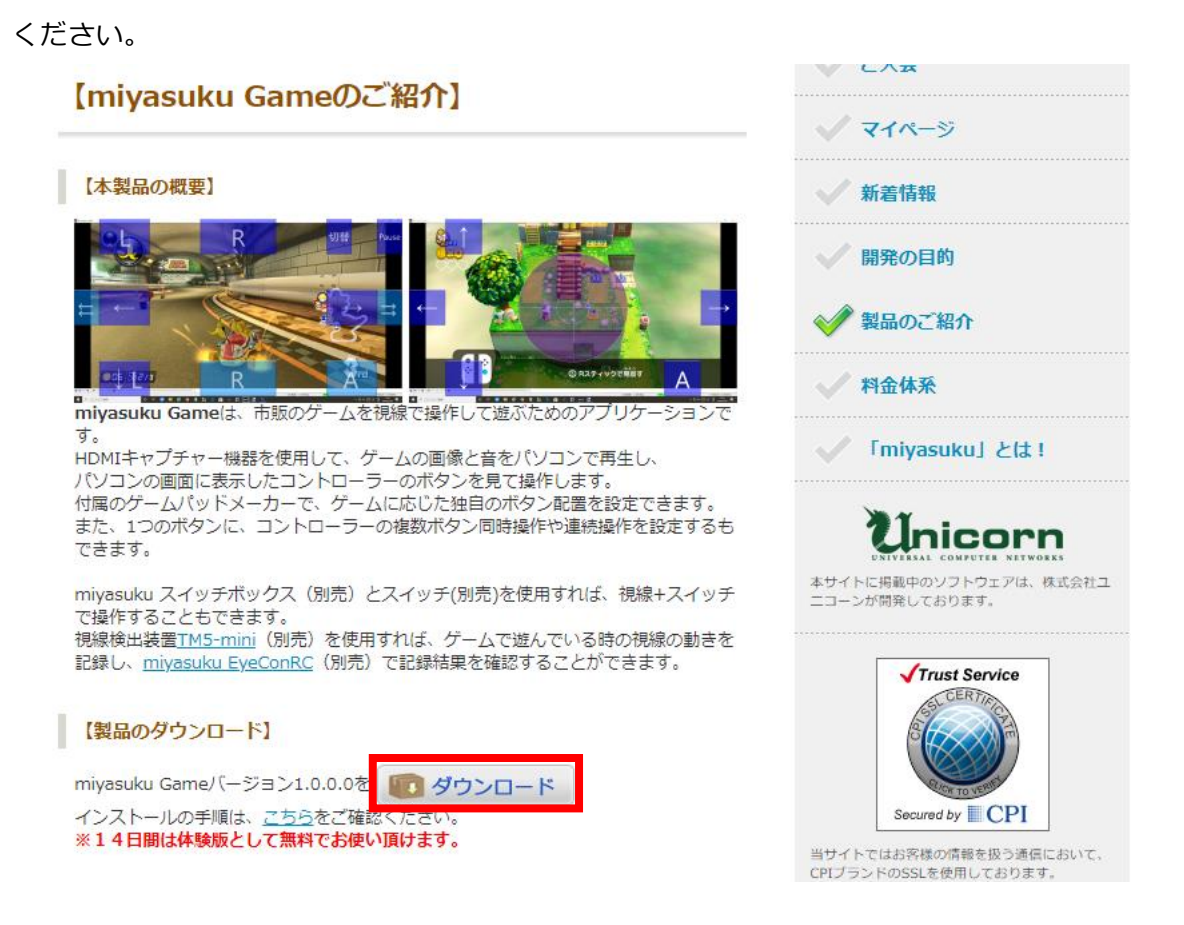

- 2.ダウンロードが終わるまでしばらくお待ちください。
- 3.ダウンロードが終わったら、「^」の部分をクリックしてください。

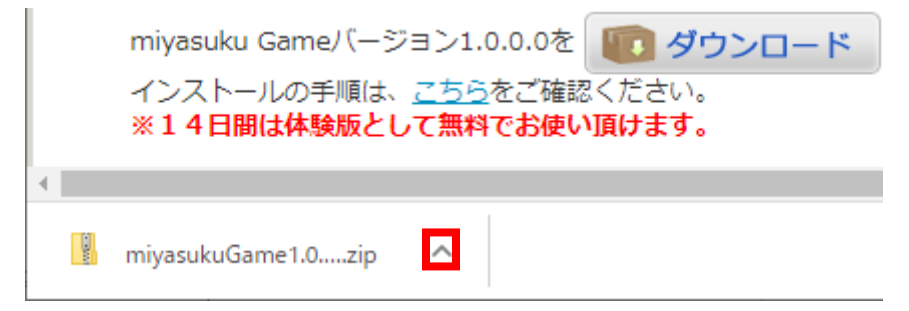

| 4. | 表示され             | れたメニューの「フォル                | ダマ                         | を開く」を選択し <sup>-</sup> | てください。 |  |
|----|------------------|----------------------------|----------------------------|-----------------------|--------|--|
|    | miyasuku Gameバージ |                            | 開く(O)<br>この種類のファイルは常に開く(A) |                       |        |  |
|    |                  | インストールの手順は、<br>※14日間は体験版とし |                            | フォルダを開く(S)            |        |  |
|    | •                |                            |                            | キャンセル(C)              |        |  |
|    | 1 Martin         | miyasukuGame1.0zip         | ~                          |                       |        |  |

5. 「miyasukuGame\*.\*.\*.zip」ファイルを選択してください。

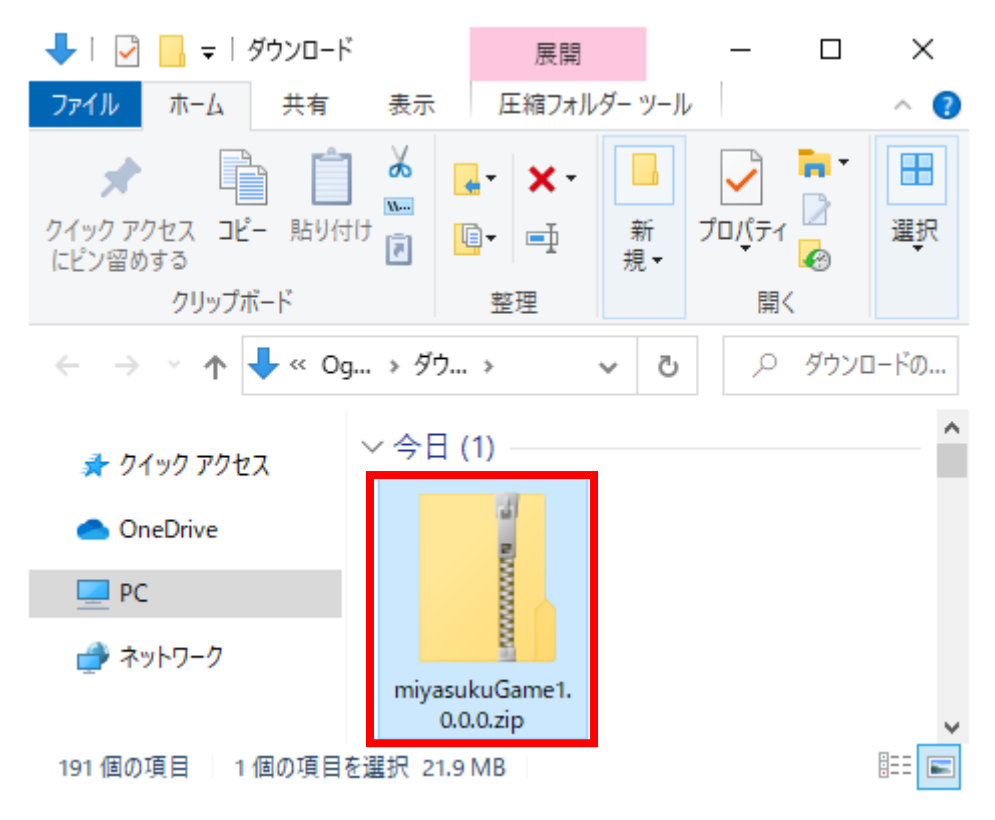

※\*はバージョンを表す数字になります。

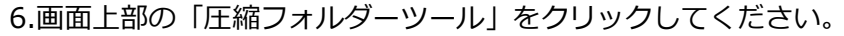

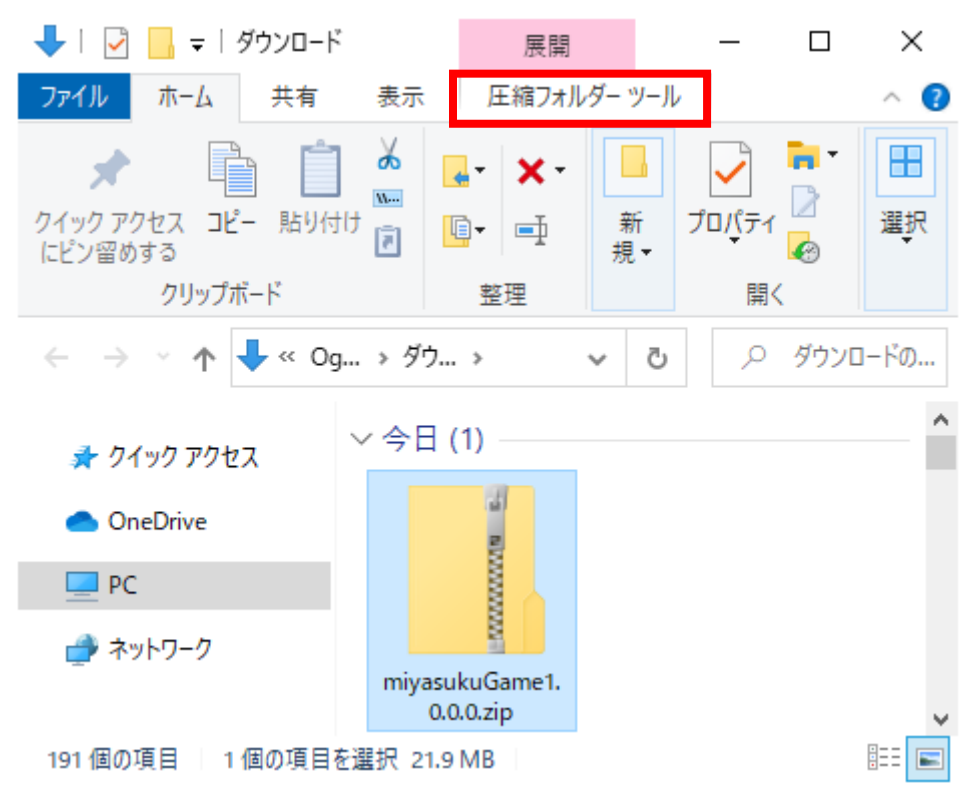

7.「すべて展開」をクリックしてください。

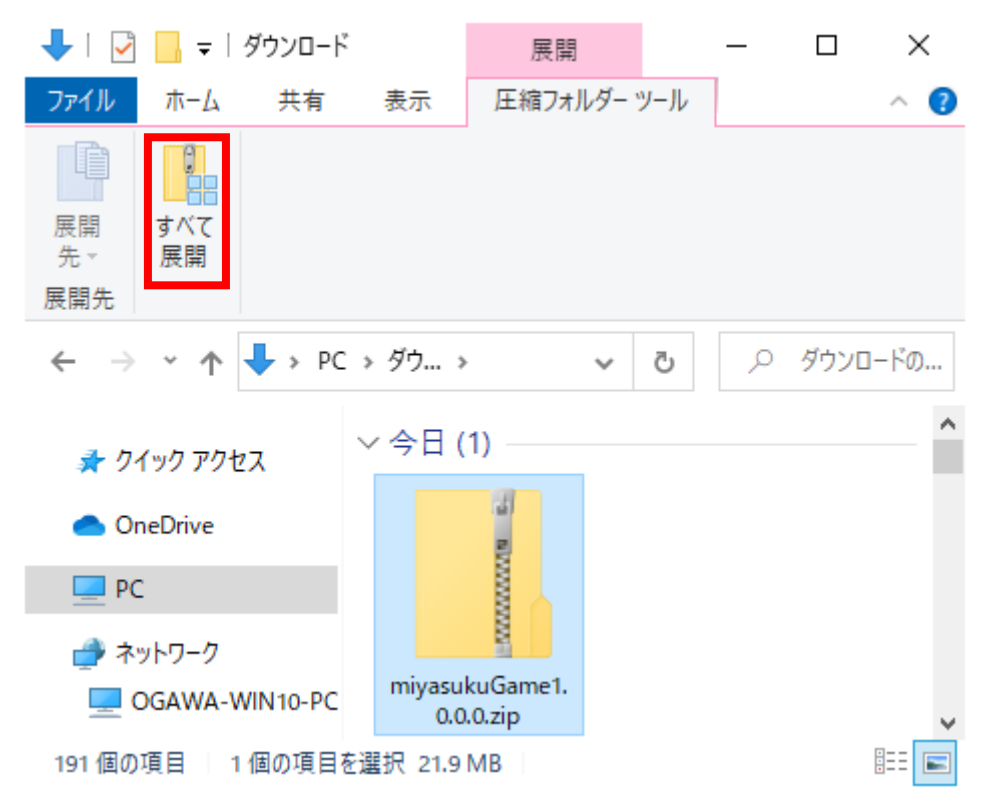

展開先の選択とファイルの展開

ファイルを下のフォルダーに展開する(<u>F</u>):

C:¥Users¥Ogawa¥Downloads¥miyasukuGame1.0.0.0

参照(<u>R</u>)...

☑ 完了時に展開されたファイルを表示する(<u>H</u>)

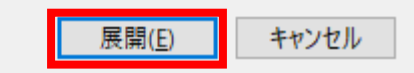

- 9.「miyasukuGame\*.\*.\*」フォルダを開いてください。
  - ※\*はバージョンを表す数字になります。

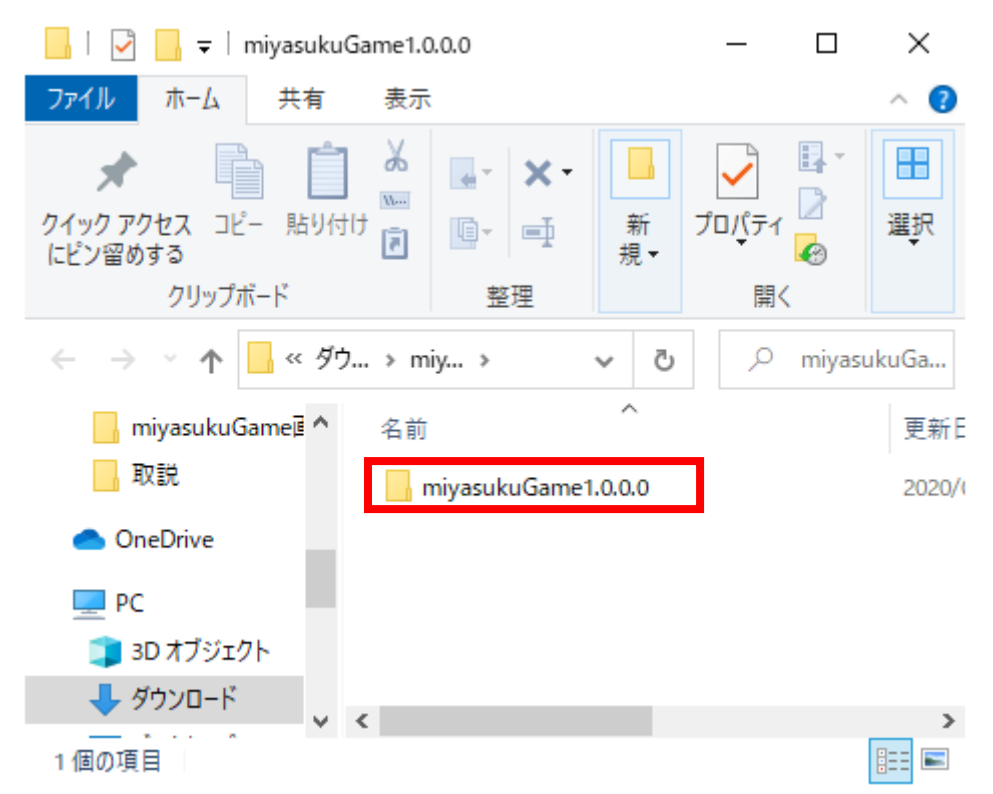

| 📙 🛛 🚽 📕 🖛 İ miyasukuKeyboard1.0.2.0            | _          |    | ×          |  |
|------------------------------------------------|------------|----|------------|--|
| ファイル ホーム 共有 表示                                 |            |    | ^ <b>?</b> |  |
|                                                | ער<br>לםול |    | ■<br>選択    |  |
| クリップボード 整理                                     | I          | 聞く |            |  |
| ← → · ↑ 🔤 « miya > miyasuku > · v ♂ miyasuku > |            |    |            |  |
| 取説 へ 名前 へ                                      |            |    | 更新日        |  |
| CneDrive 😽 x64                                 |            |    | 2018/1     |  |
| PC x86                                         |            |    | 2018/1     |  |
|                                                |            |    | 2018/1     |  |
| 🖊 ダウンロード                                       |            |    |            |  |
| 3個の項目                                          |            |    | ><br>===   |  |

10.「install」または「install.bat」ファイルを起動してください。

11.以下の画面が表示されたら「詳細情報」をクリックしてください。

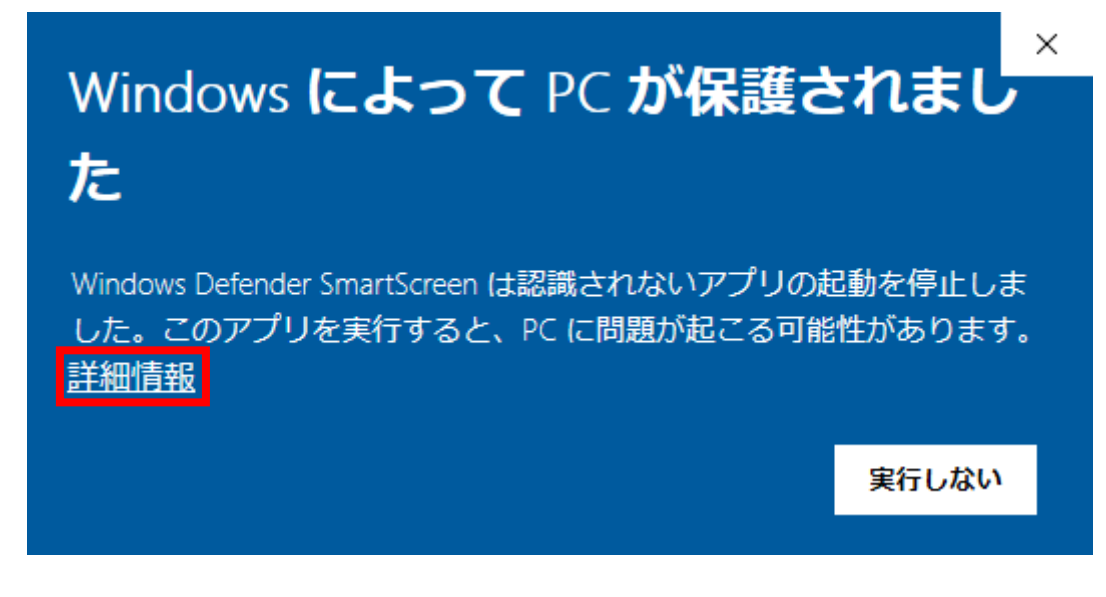

12. 「実行」 ボタンをクリックしてください。

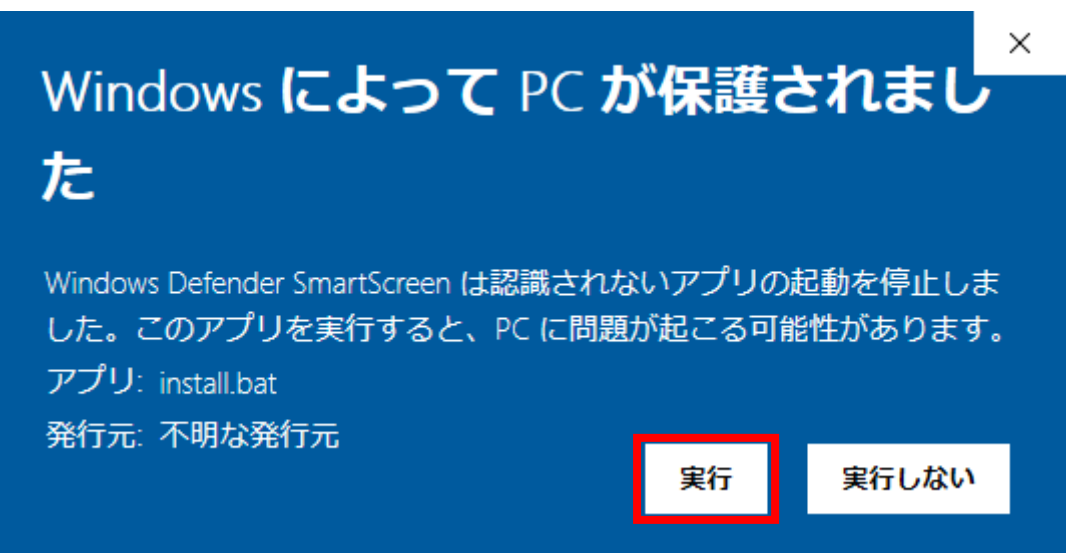

13.以下の画面が表示されたら、キーボードのキーを何か押してください。

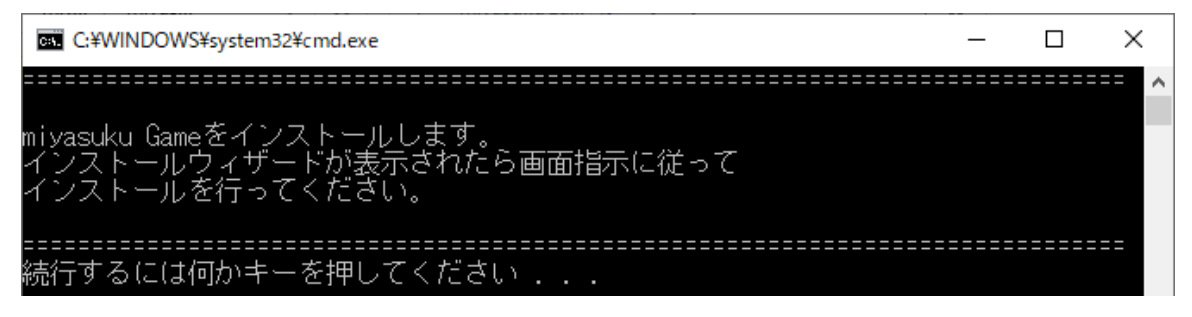

14.以下の画面が表示されたら「詳細情報」をクリックしてください。

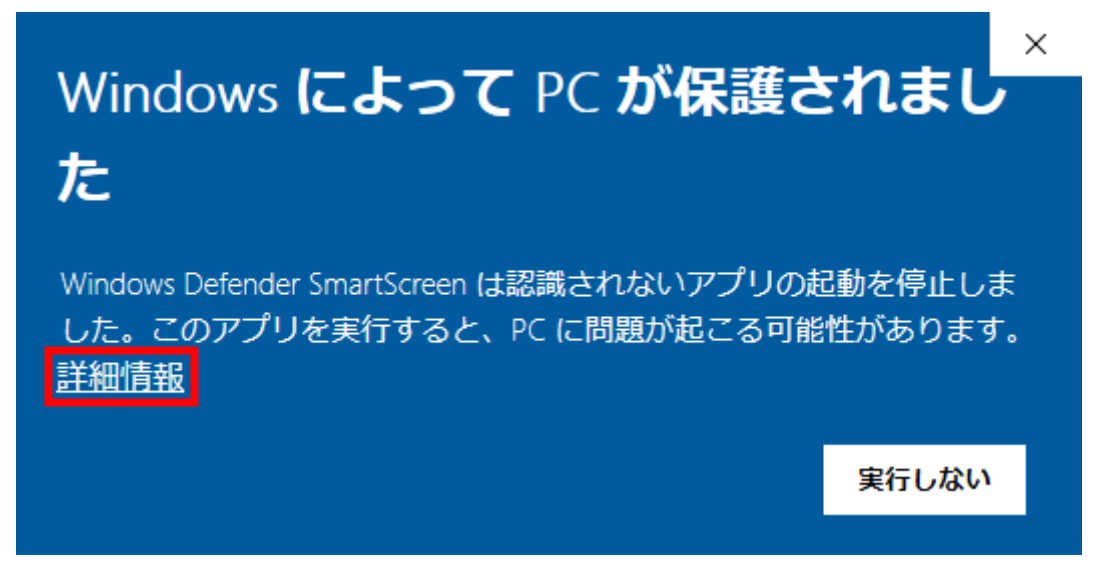

15. 「実行」 ボタンをクリックしてください。

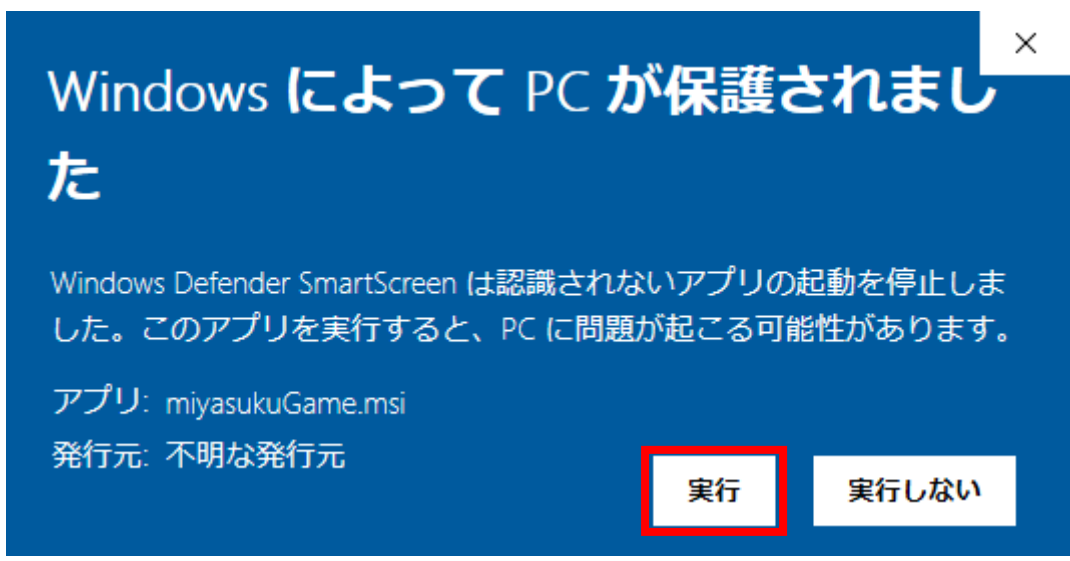

16.インストーラが起動するので、「次へ」ボタンをクリックしてください。

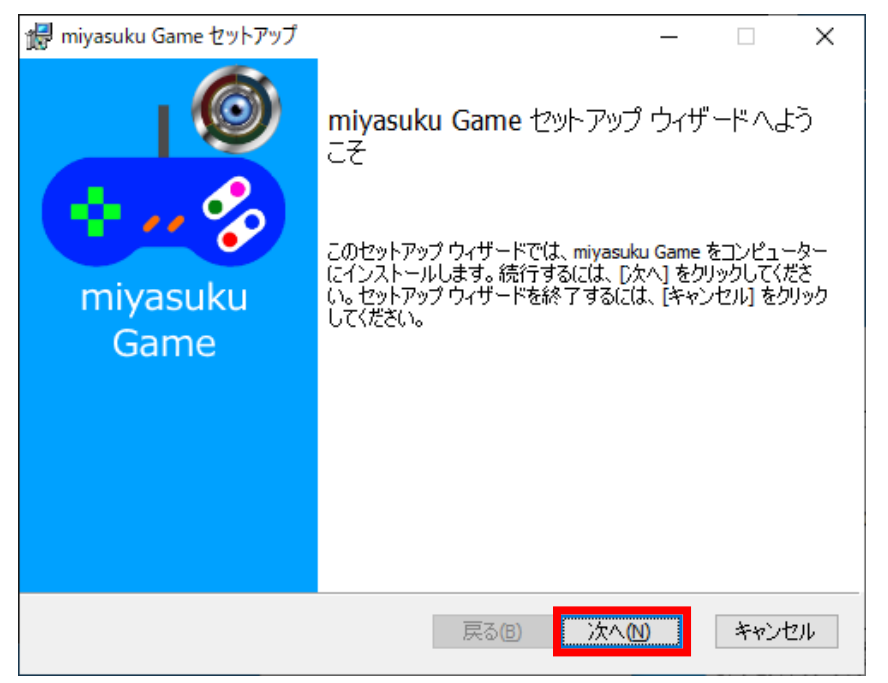

17.「使用許諾契約書に同意します」をチェックし、「次へ」ボタンをクリックしてください。

| iiii miyasuku Game セットアップ - 🗆                                                                                                    | ×       |  |  |
|----------------------------------------------------------------------------------------------------|---------|--|--|
| 使用許諾契約書<br>以下の使用許諾契約書をよくお読みください。                                                                                                    | ⊥©<br>∻ |  |  |
| インストール前に必ずお読み下さい!                                                                                                    | ^       |  |  |
| このソフトウェア製品については、下記の「ソフトウェア使用許諾書」に同意していただけるこ<br>とが使用の条件となっております。お手数ではございますが、インストールされる前に「ソフト<br>ウェア使用許諾書」を十分にお読み下さい。インストールされた場合には、お客様が「ソフト<br>ウェア使用許諾書」に同意いただいたものとさせていただきます。 |         |  |  |
| 【ソフトウェア使用許諾書】                                                                                                    | Ŷ       |  |  |
| ☑使用許諾契約書に同意します(▲)                                                                                                    |         |  |  |
| 印刷(P) 戻る(B) 次へ(N) キャン・                                                                                                    | セル      |  |  |

18. 「次へ」 ボタンをクリックしてください。

| 🞲 miyasuku Game セットアップ                  |              | —           |      | $\times$ |
|-----------------------------------------|--------------|-------------|------|----------|
| インストール先フォルダー                            |              |             |      |          |
| 既定のフォルダーにインストールするには [)欠ヘ                | ] をクリックし、別のフ | ォルダーを選      |      | · 🌮      |
| miyasuku Game のインストール先:                 |              |             |      |          |
| C:¥Program Files¥Unicorn¥miyasuku Game¥ |              |             |      |          |
| 変更( <u>C</u> )                          |              |             |      |          |
|                                         |              |             |      |          |
|                                         |              |             |      |          |
|                                         |              |             |      |          |
|                                         |              |             |      |          |
|                                         | 戻る個          | <u>է√</u> ₪ | キャンセ | 211      |

19. 「インストール」 ボタンをクリックしてください。

| 😸 miyasuku Game セットアップ                                                                         | _             |                 | ×       |
|------------------------------------------------------------------------------------------------|---------------|-----------------|---------|
| miyasuku Game のインストール準備完了                                                                      |               | •               | Ø<br>-% |
| インストールを開始するには [インストール] をクリックしてください。インスト<br>は変更するには [戻る] をクリックしてください。ウィザードを終了するには [・<br>してください。 | ール設定<br>キャンセル | を確認また<br>小をクリック | -       |
|                                                                                                |               |                 |         |
| 戻る(8) 戻る(8)                                                                                    | D             | キャンセ            | 01      |

20. 「ユーザーアカウント制御」 画面が表示されたら、 「はい」 ボタンをクリックしてください。 ※この画面は Windows8 の画面です。

| •                                       | ユーザー アカウント制御                                                                                              | ×         |  |  |  |
|-----------------------------------------|----------------------------------------------------------------------------------------------------|-----------|--|--|--|
| 次の不明な発行元からのプログラムにこのコンピューターへの変 更を許可しますか? |                                                                                                    |           |  |  |  |
|                                         | プログラム名: I:¥x64¥2.miyasuku EyeCon¥miyasukuEyeCon.msi<br>発行元: <b>不明</b><br>ファイルの入手先: このコンピューター上のリムーバブル メディア |           |  |  |  |
| (v) 🛤                                   | f細を表示する( <u>D</u> ) (はい( <u>Y</u> ) しいいえ( <u>N</u> )                                                      | )         |  |  |  |
|                                         | <u>これらの通知を表示するタイミングを変更</u>                                                                                | <u>する</u> |  |  |  |

21.インストールが終わるまで、しばらくお待ちください。

| i提 miyasuku Game セットアップ                  | _  |     | ×       |
|------------------------------------------|----|-----|---------|
| miyasuku Game をインストール中                   |    | •   | ⊥©<br>∻ |
| miyasuku Game をインストールしています。 しばらくお待ちください。 |    |     |         |
| 状態: サービスを開始しています                         |    |     |         |
|                                          |    |     |         |
|                                          |    |     |         |
|                                          |    |     |         |
|                                          |    |     |         |
| 戻る(1) 次へ                                 | N) | キャン | セル      |

22.14日間無料使用のメッセージが表示されたら、「はい」ボタンをクリックしてください。

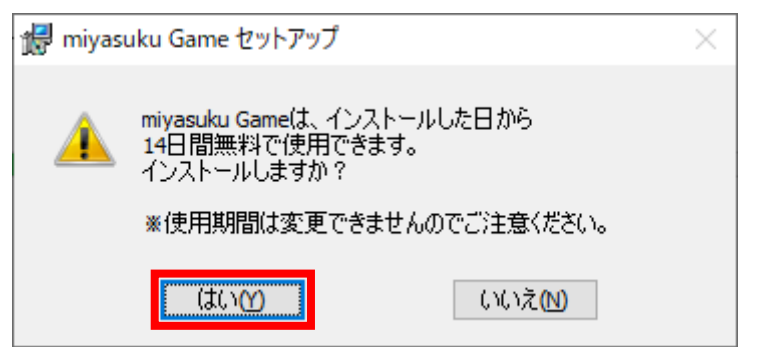

23.インストールが終わったら、「完了」ボタンをクリックしてください。

![](_page_10_Picture_5.jpeg)